# ZEBRA SCANNER OPOS DRIVER DEVELOPER'S GUIDE

# ZEBRA SCANNER OPOS DRIVER DEVELOPER'S GUIDE

72E-149783-06 Revision B January 2020 ii.

No part of this publication may be reproduced or used in any form, or by any electrical or mechanical means, without permission in writing from Zebra. This includes electronic or mechanical means, such as photocopying, recording, or information storage and retrieval systems. The material in this manual is subject to change without notice.

The software is provided strictly on an "as is" basis. All software, including firmware, furnished to the user is on a licensed basis. Zebra grants to the user a non-transferable and non-exclusive license to use each software or firmware program delivered hereunder (licensed program). Except as noted below, such license may not be assigned, sublicensed, or otherwise transferred by the user without prior written consent of Zebra. No right to copy a licensed program in whole or in part is granted, except as permitted under copyright law. The user shall not modify, merge, or incorporate any form or portion of a licensed program with other program material, create a derivative work from a licensed program, or use a licensed program in a network without written permission from Zebra. The user agrees to maintain Zebra's copyright notice on the licensed programs delivered hereunder, and to include the same on any authorized copies it makes, in whole or in part. The user agrees not to decompile, disassemble, decode, or reverse engineer any licensed program delivered to the user or any portion thereof.

Zebra reserves the right to make changes to any software or product to improve reliability, function, or design.

Zebra does not assume any product liability arising out of, or in connection with, the application or use of any product, circuit, or application described herein.

No license is granted, either expressly or by implication, estoppel, or otherwise under any Zebra Technologies Corporation, intellectual property rights. An implied license only exists for equipment, circuits, and subsystems contained in Zebra products.

# **Revision History**

Changes to the original guide are listed below:

| Change    | Date   | Description                                                                                       |
|-----------|--------|---------------------------------------------------------------------------------------------------|
| -01 Rev A | 5/2011 | Initial release.                                                                                  |
| -02 Rev A | 2/2012 | 64 Bit Updates.                                                                                   |
| -03 Rev A | 4/2014 | Added scale related information.                                                                  |
| -04 Rev A | 3/2015 | Zebra Re-branding                                                                                 |
| -05 Rev A | 5/2016 | Software Re-branding                                                                              |
| -06 Rev A | 2/2019 | Added:<br>- IBM Table-top<br>- Direct IO, CheckHealth and Registry key information.               |
| -06 Rev B | 1/2020 | Replaced the IBM USB Hand-held with Full Scan Disable and IBM USB Table-top barcodes on page 2-2. |

# **TABLE OF CONTENTS**

| <b>B</b>         |   |     |
|------------------|---|-----|
| Ravision History | 1 | 117 |
|                  | / |     |

#### About This Guide

| Introduction           | . vii  |
|------------------------|--------|
| Chapter Descriptions   | . vii  |
| Notational Conventions | . viii |
| Service Information    | . viii |

#### Chapter 1: INTRODUCTION TO THE ZEBRA SCANNER OPOS DRIVER

| Overview                               | 1-1 |
|----------------------------------------|-----|
| Zebra Scanner OPOS Driver Architecture | 1-2 |

#### **Chapter 2: INSTALLATION & CONFIGURATION**

| Overview                        | 2-1 |
|---------------------------------|-----|
| Configuration                   | 2-1 |
| Scanner Configuration Bar Codes | 2-2 |
| USB Communication Protocol      | 2-2 |
| RS-232 Communication Protocol   | 2-2 |

#### **Chapter 3: OPOS PROPERTIES, METHODS, EVENTS**

| Overview                                               | 3-1 |
|--------------------------------------------------------|-----|
| Deviations from OPOS Specifications                    | 3-2 |
| Supported Feature Set                                  | 3-3 |
| Properties                                             | 3-3 |
| Methods                                                | 3-5 |
| Events                                                 | 3-6 |
| Zebra OPOS Driver Direct IO API                        | 3-6 |
| Action Attributes and Values For Use With RSM_ATTR_SET | 3-8 |

#### **Chapter 4: SCANNER OPOS SAMPLE APPLICATION**

| Overview                                            | 4-1  |
|-----------------------------------------------------|------|
| OPOS Sample Application (Scanner OPOS Test Utility) | 4-1  |
| OPOS Test Utility Window Functionality              | 4-2  |
| Viewing Bar Code Data                               | 4-6  |
| Getting and Setting OPOS Properties                 | 4-8  |
| Creating a Custom OPOS Sample Application           | 4-9  |
| Return Value and Result Code                        | 4-9  |
| Direct I/O                                          | 4-9  |
| Statistics Methods                                  | 4-9  |
| Modified Claim Functionality                        | 4-10 |
| •                                                   |      |

#### **Chapter 5: SCALE OPOS SAMPLE APPLICATION**

| Overview                                           | 5-1 |
|----------------------------------------------------|-----|
| Scale OPOS Sample Application                      | 5-1 |
| Scale OPOS Sample Application Window Functionality | 5-2 |
| Retrieving Weight Data                             | 5-5 |
| Retrieving Weight Data Asynchronously              | 5-6 |
| Getting and Setting OPOS Properties                | 5-7 |
| Creating a Custom OPOS Sample Application          | 5-8 |
| Return Value and Result Code                       | 5-8 |
| Direct I/O                                         | 5-8 |
| Statistics Methods                                 | 5-8 |
| Modified Claim Functionality                       | 5-9 |
|                                                    |     |

#### Chapter 6: SUPPORTED SYMBOLOGY TYPES VS. SCANNER MODE

| Overview                                   | 6-1 | ļ |
|--------------------------------------------|-----|---|
| Supported Symbology Types vs. Scanner Mode | 6-1 | J |

#### Appendix A: WINDOWS REGISTRY KEYS for OPOS DRIVER

| Overview | A-1 |
|----------|-----|
|----------|-----|

Index

# **ABOUT THIS GUIDE**

#### Introduction

This guide provides information about the Zebra OPOS Driver which enables bar code data communication between any scanner and an OPOS compliant POS application via either a USB (IBM Hand-held and SNAPI) or RS-232 (Wincor-Nixdorf Mode B and SSI) connection.

The Zebra OPOS Driver also enables weight data communication between an MP6200 scanner and an OPOS compliant POS application via either a USB (IBM Hand-held, IBM Table-top and SNAPI) or RS-232 (SSI) connection.

# **Chapter Descriptions**

Topics covered in this guide are as follows:

- Chapter 1, INTRODUCTION TO THE ZEBRA SCANNER OPOS DRIVER provides an overview of the Zebra OPOS Driver.
- Chapter 2, INSTALLATION & CONFIGURATION describes specific installation instructions and settings to configure the Zebra Scanner OPOS Driver on a host computer.
- Chapter 3, OPOS PROPERTIES, METHODS, EVENTS provides information about the Zebra OPOS Driver properties, methods, and events.
- Chapter 4, SCANNER OPOS SAMPLE APPLICATION provides information about the Zebra OPOS Driver properties, methods, and events.
- Chapter 5, SCALE OPOS SAMPLE APPLICATION demonstrates all the OPOS operations available with a connected Zebra scale.
- Chapter 6, SUPPORTED SYMBOLOGY TYPES VS. SCANNER MODE provides information about the sample application in the Zebra Scanner OPOS Driver suite.

# **Notational Conventions**

The following conventions are used in this document:

- Courier New font is used for code segments.
- Italics are used to highlight:
  - Chapters and sections in this and related documents
  - · Dialog box, window and screen names
  - Drop-down list and list box names
  - Screen field names
  - Check box and radio button names
  - File names
  - Directory names.
- Bold text is used to highlight:
  - · Parameter and option names
  - Icons on a screen
  - · Key names on a keypad
  - Button names on a screen.
- bullets (•) indicate:
  - · Action items
  - · Lists of alternatives
  - · Lists of required steps that are not necessarily sequential
- Sequential lists (e.g., those that describe step-by-step procedures) appear as numbered lists.
- Notes, caution and warning statements appear as follows:

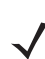

**NOTE** This symbol indicates something of special interest or importance to the reader. Failure to read the note will not result in physical harm to the reader, equipment or data.

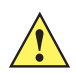

**CAUTION** This symbol indicates that if this information is ignored, the possibility of data or material damage may occur.

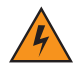

*WARNING!* This symbol indicates that if this information is ignored the possibility that serious personal injury may occur.

### **Service Information**

If you have a problem using the equipment, contact your facility's technical or systems support. If there is a problem with the equipment, they will contact the Zebra Global Customer Support Center at: <a href="http://www.zebra.com/support">www.zebra.com/support</a>.

# CHAPTER 1 INTRODUCTION TO THE ZEBRA SCANNER OPOS DRIVER

### **Overview**

The Zebra OPOS Driver enables bar code data communication between any scanner and an OPOS compliant POS application via either a USB (IBM Hand-held, IBM Table-top, and SNAPI) or RS-232 (Wincor-Nixdorf Mode B and SSI) connection. This driver provides an interface for reading bar code data, receiving events, opening, claiming, and enabling/disabling the device in accordance with the UPOS committee's version 1.12 specification. The OPOS specification defines a two-layer open-driver software architecture between a POS application running on a Microsoft Windows operating system and the physical POS hardware device.

- The upper layer, known as the Common Control Object (CCO), is an ActiveX Control that the POS application uses to interact indirectly with the Zebra scanner. The CCO is unique to each POS device class (e.g., scanners, scales, printers) and is provided by the UPOS committee. To simplify development and integration, the Zebra Scanner SDK includes a Monroe CCO (a vendor-independent scanner CCO). The control object (.ocx) file is located in the corresponding scanner or scale \Bin folder.
- The lower layer, known as the Service Object (SO), is an in-process OLE Automation Server (a DLL) and is used to interact directly with the POS device, in this case the scanner. The Service Object is unique to each specific vendor's POS device. The Zebra Scanner SDK contains the Zebra specific SO.

The Zebra OPOS Driver also enables weight data communication between a scale equipped MP6200 scanner and an OPOS compliant POS application via either a USB (IBM Table-top and SNAPI) or RS-232 (SSI) connection. This driver provides an interface for reading weight data, receiving events, opening, claiming, and enabling/disabling the device in accordance with the UPOS committee's version 1.13 specification.

#### 1 - 2 ZEBRA SCANNER OPOS DRIVER DEVELOPER'S GUIDE

#### **Zebra Scanner OPOS Driver Architecture**

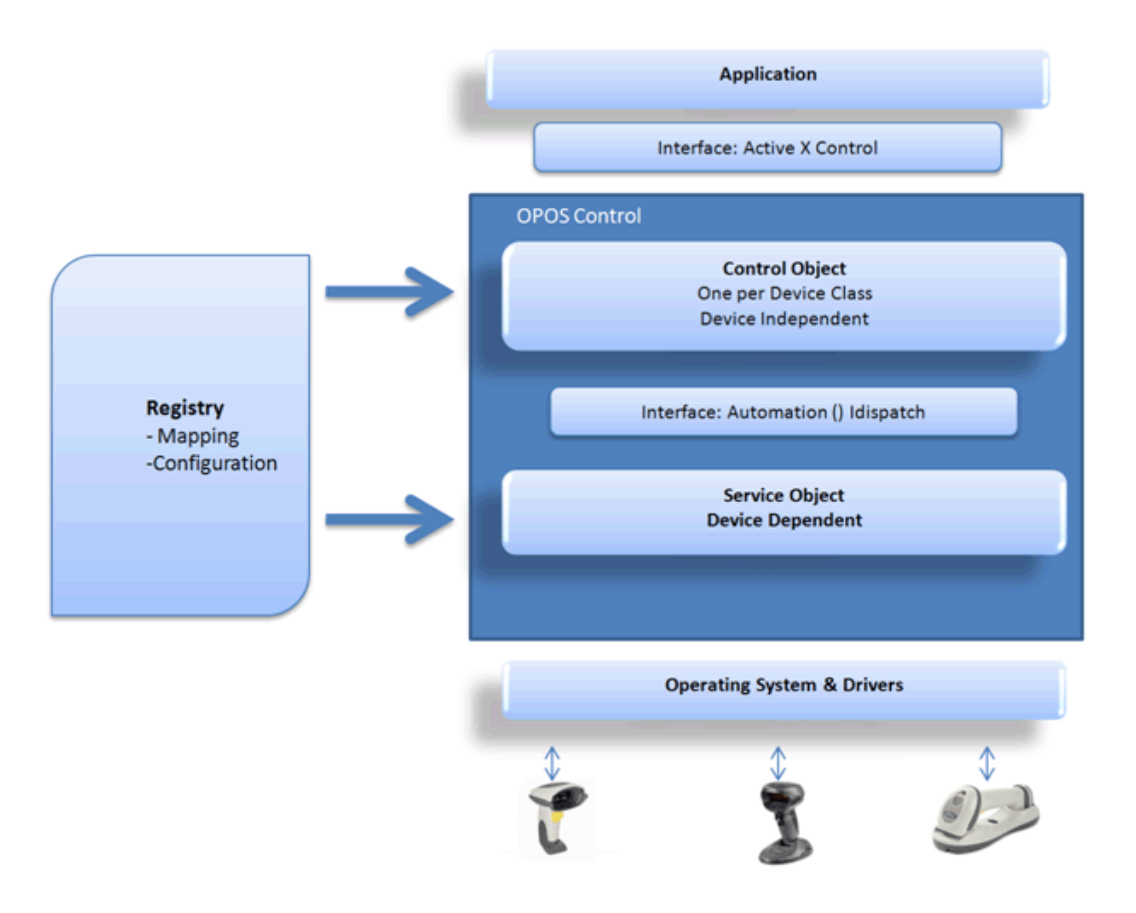

Figure 1-1 Zebra Scanner OPOS Driver Architecture

For more information about OPOS, OPOS architecture, terminology, and programmer's guides, refer to:

- UPOS Home Page (<u>http://www.nrf-arts.org</u>).
- Monroe Consulting Services, Inc. (http://www.monroecs.com/opos.htm).

# CHAPTER 2 INSTALLATION & CONFIGURATION

# **Overview**

This chapter describes installation instructions and settings to configure the Zebra Scanner OPOS Driver on a host computer.

For custom installation instructions, refer to the *Zebra Scanner SDK* for Windows Developer's Guide (p/n 72E-149784-xx).

![](_page_12_Picture_4.jpeg)

**NOTE** OPOS components are installed by default with the standard Scanner SDK installation. If a custom Scanner SDK installation is performed, the OPOS option must be selected to install the OPOS components.

# Configuration

After a successful installation of the Zebra Scanner SDK with the OPOS driver, the following system registry entries are created at:

HKEY\_LOCAL\_MACHINE\SOFTWARE\OLEforRetail\ServiceOPOS\Scanner\ZEBRA\_SCANNER

or

HKEY\_LOCAL\_MACHINE\SOFTWARE\OLEforRetail\ServiceOPOS\Scale\ZEBRA\_SCALE

The Zebra Scanner OPOS Driver reads the registry entry above to retrieve required configurations, for example baud rate for serial scanners, and scanner filtering rules to form the logical scanner defined by the user.

See Appendix A, WINDOWS REGISTRY KEYS for OPOS DRIVER for descriptions of supported registry keys.

#### **Scanner Configuration Bar Codes**

Scan the **Set All Defaults** bar code below to return all parameters to the scanner's default values. Refer to the scanner's Product Reference Guide for default values.

![](_page_13_Picture_3.jpeg)

#### Set All Defaults

Scan the appropriate bar code below to configure the scanner for either USB or RS-232 communication protocols.

#### **USB Communication Protocol**

![](_page_13_Picture_7.jpeg)

IBM USB Hand-held with Full Scan Disable

![](_page_13_Picture_9.jpeg)

**IBM USB Table-top** 

**RS-232 Communication Protocol** 

![](_page_13_Picture_12.jpeg)

SSI

![](_page_13_Picture_14.jpeg)

Wincor-Nixdorf RS-232 Mode B (Scanner only)

**NOTE** To configure serial communication settings refer to the Zebra Scanner SDK for Windows Developer's Guide (p/n 72E-149784-xx).

![](_page_13_Picture_17.jpeg)

# CHAPTER 3 OPOS PROPERTIES, METHODS, EVENTS

### **Overview**

The following steps depict the behavioral model of the OPOS driver and scanner.

- 1. The scanner reads encoded data from a label.
- 2. When the Control receives input, it queues a DataEvent.
- 3. If the AutoDisable property is TRUE, the Control is disabled when a DataEvent is queued.
- 4. The Control can deliver a queued DataEvent to the application when the DataEventEnabled property is TRUE. Just before delivering this event, the Control copies the data into properties and disables further data events by setting the DataEventEnabled property to FALSE. This causes the Control to queue subsequent input data while the application processes the current input and associated properties. When the application finishes the current input and is ready for more data, it re-enables events by setting DataEventEnabled to TRUE.
- 5. The Control queues an ErrorEvent (or events) if it encounters an error while gathering or processing input, and delivers this to the application when the DataEventEnabled property is TRUE.
- 6. The DataCount property contains the number of DataEvents queued by the Control.
- 7. Call the ClearInput method to delete all input that the Control queued.

Scanned data is placed into the property ScanData. If the application sets the property DecodeData to TRUE, the data is decoded into ScanDataLabel and ScanDataType.

The following steps depict the behavioral model of the OPOS driver and scale.

- 1. The user/OPOS application performs read weight operation scale.
- 2. When the *ReadWeight* method successfully returns a value, scale control returns the weight data to the POS application.

# **Deviations from OPOS Specifications**

The Zebra Scanner OPOS Driver includes several deviations from the OPOS specification for more flexibility. For example, the Claim method and Claimed property have significant deviations. According to the OPOS model, one control accesses only one physical device. The Zebra Scanner OPOS Driver allows access to multiple scanners simultaneously. Hence, a claim succeeds with one or more scanners. Also, several applications can share one scanner.

In addition to the Zebra Scanner OPOS Driver's architectural aspects, the following special behaviors occur:

- When there is no scanner connected to a cordless base, Zebra Scanner OPOS Driver considers the cordless base a scanner. Therefore a claim succeeds with a cordless base.
- In serial mode, a claim succeeds even when no scanner is connected to the port. In this case, it indicates
  the success of the port opening.
- Since the Zebra Scanner OPOS Driver supports multiple scanners, it implements the OPOS retrieveStatistics method call with certain deviations.
  - When claiming multiple scanners, scanner details appear sequentially with comma separation. The order is the same for all scanner statistics.
  - When there are multiple scanners, OPOS schema validation can fail because some date fields contain comma-separated multiple dates.
  - Non-RSM scanners, including serial scanners in Wincor-Nixdorf RS-232 Mode B, do not provide Model Number and Serial number. These values appear as empty strings.

# **Supported Feature Set**

This section describes the supported feature set per the OPOS specification.

### **Properties**

 Table 3-1
 Common Properties

| Property                  | Version | Туре    | Access | May Use After | Comments on Zebra<br>Scanner Support                                  |
|---------------------------|---------|---------|--------|---------------|-----------------------------------------------------------------------|
| AutoDisable               | 1.2     | Boolean | R/W    | Open          | Supported                                                             |
| BinaryConversion          | 1.2     | Int32   | R/W    | Open          | Supported                                                             |
| CapCompareFirmwareVersion | 1.9     | Boolean | R      | Open          | Not supported                                                         |
| CapPowerReporting         | 1.3     | Int32   | R      | Open          | Not supported                                                         |
| CapStatisticsReporting    | 1.8     | Boolean | R      | Open          | Supported                                                             |
| CapUpdateFirmware         | 1.9     | Boolean | R      | Open          | Not supported                                                         |
| CapUpdateStatistics       | 1.8     | Boolean | R      | Open          | Supported                                                             |
| CheckHealthText           | 1.0     | String  | R      | Open          | Not supported. Always<br>returns OPOS_E_ILLEGAL                       |
| Claimed                   | 1.0     | Boolean | R/W    | Open          | Supported (see Deviations<br>from OPOS Specifications<br>on page 3-2) |
| DataCount                 | 1.2     | Int32   | R      | Open          | Supported                                                             |
| DataEventEnabled          | 1.0     | Boolean | R/W    | Open          | Supported                                                             |
| DeviceEnabled             | 1.0     | Boolean | R/W    | Open & Claim  | Supported                                                             |
| FreezeEvents              | 1.0     | Boolean | R/W    | Open          | Supported                                                             |
| OpenResult                | 1.5     | Int32   | R      | n/a           | Supported                                                             |
| PowerNotify               | 1.3     | Int32   | R/W    | Open          | Not supported. Always<br>returns OPOS_E_ILLEGAL                       |
| PowerState                | 1.3     | Int32   | R      | Open          | Supported                                                             |
| ResultCode                | 1.0     | Int32   | R      | n/a           | Supported                                                             |
| ResultCodeExtended        | 1.0     | Int32   | R      | Open          | Supported                                                             |
| State                     | 1.0     | Int32   | R      | n/a           | Supported                                                             |
| ControlObjectDescription  | 1.0     | Int32   | R      | n/a           | Supported                                                             |
| ControlObjectVersion      | 1.0     | Int32   | R      | n/a           | Supported                                                             |
| ServiceObjectDescription  | 1.0     | String  | R      | Open          | Supported                                                             |

| Property             | Version | Туре   | Access | May Use After | Comments on Zebra<br>Scanner Support |
|----------------------|---------|--------|--------|---------------|--------------------------------------|
| ServiceObjectVersion | 1.0     | Int32  | R      | Open          | Supported                            |
| DeviceDescription    | 1.0     | String | R      | Open          | Supported                            |
| DeviceName           | 1.0     | String | R      | Open          | Supported                            |

#### Table 3-1 Common Properties (Continued)

#### Table 3-2 Scanner Specific Properties

| Property      | Version | Туре    | Access | May Use<br>After | Comments on Zebra<br>Scanner Support |
|---------------|---------|---------|--------|------------------|--------------------------------------|
| DecodeData    | 1.2     | Boolean | R/W    | Open             | Supported                            |
| ScanData      | 1.0     | BSTR    | R      | Open             | Supported                            |
| ScanDataLabel | 1.2     | BSTR    | R      | Open             | Supported                            |
| ScanDataType  | 1.2     | Int32   | R      | Open             | Supported                            |

#### Table 3-3 Scale Specific Properties

| Property            | Version | Туре    | Access | May Use<br>After | Comments on Zebra<br>Scanner Support |
|---------------------|---------|---------|--------|------------------|--------------------------------------|
| MaximumWeight       | 1.2     | INT32   | R      | Open             | Supported                            |
| WeightUnits         | 1.0     | INT32   | R      | Open             | Supported                            |
| AsyncMode           | 1.3     | Boolean | R/W    | Open             | Supported                            |
| MaxDisplayTextChars | 1.13    | INT32   | R      | Open             | Not supported                        |
| TareWeight          | 1.3     | INT32   | R/W    | Open & Claim     | Not supported                        |
| ScaleLiveWeight     | 1.9     | INT32   | R      | Open             | Not supported                        |
| StatusNotify        | 1.9     | INT32   | R/W    | Open             | Not supported                        |
| ZeroValid           | 1.13    | Boolean | R/W    | Open             | Supported                            |
| CapDisplay          | 1.2     | Boolean | R      | Open             | Not supported                        |
| CapDisplayText      | 1.3     | Boolean | R      | Open             | Not supported                        |
| CapPriceCalculating | 1.3     | Boolean | R      | Open             | Not supported                        |
| CapTareWeight       | 1.3     | Boolean | R      | Open             | Not supported                        |
| CapZeroScale        | 1.3     | Boolean | R      | Open             | Supported                            |
| CapStatusUpdate     | 1.9     | Boolean | R      | Open             | Not supported                        |

#### Methods

 Table 3-4
 Common Methods

| Method                 | Version | May Use After        | Comments on Zebra Scanner Support                                        |
|------------------------|---------|----------------------|--------------------------------------------------------------------------|
| Open                   | 1.0     | n/a                  | Supported                                                                |
| Close                  | 1.0     | Open                 | Supported                                                                |
| ClaimDevice            | 1.0     | Open                 | Supported (see <i>Deviations from OPOS Specifications on page 3-2</i> ). |
| ReleaseDevice          | 1.0     | Open & Claim         | Supported                                                                |
| CheckHealth            | 1.0     | Open, Claim & Enable | Supported                                                                |
| ClearInput             | 1.0     | Open & Claim         | Supported                                                                |
| ClearInputProperties   | 1.10    | Open & Claim         | Supported                                                                |
| DirectIO               | 1.11    | Open                 | Supported.<br>See Zebra OPOS Driver Direct IO API on page 3-6.           |
| compareFirmwareVersion | 1.9     | Open, Claim & Enable | Not supported                                                            |
| resetStatistic         | 1.8     | Open, Claim & Enable | Supported                                                                |
| retrieveStatistics     | 1.8     | Open, Claim & Enable | Supported                                                                |
| updateFirmware         | 1.9     | Open, Claim & Enable | Not supported                                                            |
| updateStatistics       | 1.8     | Open, Claim & Enable | Supported                                                                |

#### Table 3-5 Scale Specific Methods

| Method               | Version | May Use After        | Comments on Zebra Scanner Support |
|----------------------|---------|----------------------|-----------------------------------|
| DisplayText          | 1.3     | Open, Claim & Enable | Not supported                     |
| ReadWeightReadWeight | 1.3     | Open, Claim & Enable | Supported                         |
| ZeroScale            | 1.3     | Open, Claim & Enable | Supported                         |

#### **Events**

Table 3-6 Events

| Event             | Version | May Use After        | Comments on<br>Scale Support | Comments on<br>Scanner Support |
|-------------------|---------|----------------------|------------------------------|--------------------------------|
| DataEvent         | 1.0     | Open, Claim & Enable | Supported                    | Supported                      |
| DirectIOEvent     | 1.0     | Open & Claim         | Supported                    | Not supported                  |
| ErrorEvent        | 1.0     | Open, Claim & Enable | Supported                    | Not supported                  |
| StatusUpdateEvent | 1.3     | Open, Claim & Enable | Not supported                | Not supported                  |

# Zebra OPOS Driver Direct IO API

The Zebra OPOS driver provides direct access to Zebra devices connected to a host PC through the OPOS Direct IO API. It is possible for an application developer to configure all the vendor specific configurations of Zebra devices, like beeper tone, beeper volume, enable/disable symbologies, or even rebooting the device to factory defaults using Direct I/O functionality.

The Zebra OPOS Direct IO API is called in a manner similar to calling the CoreScanner API with op-codes and XML based IN and OUT parameters (refer to the Zebra Scanner SDK for Windows Developer Guide for more detail). The Zebra OPOS Direct IO API provides the following functions.

- Discover all connected Motorola devices (op-code: GET\_SCANNERS)
  - Op-code: GET\_SCANNERS
  - Input XML Arg: None
  - Scanner ID values retrieved by executing this command are used in the value for <scannerID> tags in next opcodes described below.
- Retrieve all attributes supported by a device (op-code: RSM\_ATTR\_GETALL)
  - Op-Code: RSM\_ATTR\_GETALL
  - Input XML Arg:

```
<inArgs>
<scannerID>1</scannerID>
</inArgs>
```

- Retrieve value of one or set of attributes (op-code: RSM\_ATTR\_GET)
  - Op-Code: RSM\_ATTR\_GET
  - Input XML Arg:

```
<inArgs>
<scannerID>1</scannerID>
<cmdArgs>
<arg-xml>
<attrib_list>1</attrib_list>
</arg-xml>
</cmdArgs>
</inArgs>
```

- Retrieve value of the attribute next to the given attribute (op-code: RSM\_ATTR\_GETNEXT)
  - Op-Code: RSM\_ATTR\_GETNEXT
  - Input XML Arg:

     <inArgs>
     <scannerID>1</scannerID>
     <cmdArgs>
     <arg-xml>
     <attrib\_list>1</attrib\_list>
     </arg-xml>
     <cmdArgs>
     </inArgs>

     Input XML Arg:
- Temporarily set the value of an attribute (op-code: RSM\_ATTR\_SET)
  - Op-Code: RSM\_ATTR\_GETNEXT
  - Input XML Arg:

     <inArgs>
     <scannerID>1</scannerID>
     <cmdArgs>
     <arg-xml>
     <attrib\_list>
     <attribute>
     <id>>6000
     <datatype>X</datatype>
     <value>2</value>
     <attribute>
     <attribute>
     <attribute>
     </arg-xml>
     </arg-xml>
     </arg-xml>
     </arg-xml>
     </arg-xml>
     </arg-xml>
     </arg-xml>
     </arg-xml>
     </arg-xml>
     </arg-xml>
     </arg-xml>
     </arg-xml>
     </arg-xml>
     </arg-xml>
     </arg-xml>
  - Values for <id> and <value> can be found in the table below
- Permanently set the value of an attribute (op-code: RSM\_ATTR\_STORE)
  - Op-Code: RSM\_ATTR\_STORE
  - Input XML Arg:

<inArgs> <scannerID>1</scannerID> <cmdArgs> <arg-xml> <attrib\_list> <id>1</id> <datatype>F</datatype> <value>True</value> </attribute> </attrib\_list> </arg-xml> </cmdArgs> </inArgs>

# Action Attributes and Values For Use With RSM\_ATTR\_SET

| Attribute | Attribute Nome    | Description                      | Data | Values                   |       |  |
|-----------|-------------------|----------------------------------|------|--------------------------|-------|--|
| Number    |                   | Description                      | Туре | Beep/LED Action          | Value |  |
| 6000      | Beeper/LED        | Triggers the beeper/LED via      | 'X'  | 1 high short beep        | 0     |  |
|           |                   | command.                         |      | 2 high short beeps       | 1     |  |
|           |                   |                                  |      | 3 high short beeps       | 2     |  |
|           |                   |                                  |      | 4 high short beeps       | 3     |  |
|           |                   |                                  |      | 5 high short beeps       | 4     |  |
|           |                   |                                  |      | 1 low short beep         | 5     |  |
|           |                   |                                  |      | 2 low short beeps        | 6     |  |
|           |                   |                                  |      | 3 low short beeps        | 7     |  |
|           |                   |                                  |      | 4 low short beeps        | 8     |  |
|           |                   |                                  |      | 5 low short beeps        | 9     |  |
|           |                   |                                  |      | 1 high long beep         | 10    |  |
|           |                   |                                  |      | 2 high long beeps        | 11    |  |
|           |                   |                                  |      | 3 high long beeps        | 12    |  |
|           |                   |                                  |      | 4 high long beeps        | 13    |  |
|           |                   |                                  |      | 5 high long beeps        | 14    |  |
|           |                   |                                  |      | 1 low long beep          | 15    |  |
|           |                   |                                  |      | 2 low long beeps         | 16    |  |
|           |                   |                                  |      | 3 low long beeps         | 17    |  |
|           |                   |                                  |      | 4 low long beeps         | 18    |  |
|           |                   |                                  |      | 5 low long beeps         | 19    |  |
|           |                   |                                  |      | Fast warble beep         | 20    |  |
|           |                   |                                  |      | Slow warble beep         | 21    |  |
|           |                   |                                  |      | High-low beep            | 22    |  |
|           |                   |                                  |      | Low-high beep            | 23    |  |
|           |                   |                                  |      | High-low-high beep       | 24    |  |
|           |                   |                                  |      | Low-high-low beep        | 25    |  |
|           |                   |                                  |      | High-high-low-low beep   | 26    |  |
|           |                   |                                  |      | Green LED off            | 42    |  |
|           |                   |                                  |      | Green LED on             | 43    |  |
|           |                   |                                  |      | Yellow LED on            | 45    |  |
|           |                   |                                  |      | Yellow LED off           | 46    |  |
|           |                   |                                  |      | Red LED on               | 47    |  |
|           |                   |                                  |      | Red LED off              | 48    |  |
| 6001      | ParameterDefaults | Initiates a parameter defaults   | 'X'  | 0 – Restore Defaults     |       |  |
|           |                   | command.                         |      | 1 – Restore Factory      |       |  |
|           |                   |                                  |      |                          |       |  |
|           |                   |                                  |      |                          |       |  |
| 6003      | BeepOnNextBootup  | Controls whether or not the boot | 'X'  | 0 – Disable beep on next |       |  |
|           |                   | on the next power up             |      | 1 Enable been on next    |       |  |
|           |                   |                                  |      | bootup                   |       |  |

#### Table 3-7 Action Attributes and Values

| Attribute | Attributo Namo         | Attribute Name Description Da                       |      | Attribute Name Description Da                                                                                                    | Data  | Values |  |
|-----------|------------------------|-----------------------------------------------------|------|----------------------------------------------------------------------------------------------------|-------|--------|--|
| Number    |                        | Description                                         | Туре | Beep/LED Action                                                                                                    | Value |        |  |
| 6004      | Reboot                 | Remote reboot command                               | 'X'  |                                                                                                    |       |        |  |
| 6005      | HostTriggerSession     | Triggers the scanner to start scanning via command. | 'X'  | 0 – start Host Trigger<br>Session                                                                                                    |       |        |  |
|           |                        |                                                     |      | 1 – stop Host Trigger<br>Session                                                                                                    |       |        |  |
| 6011      | StatsReset             | Reset/default a specific statistic                  | 'X'  | The specific statistic<br>attribute to reset. Range<br>15002-19999                                                                                                    |       |        |  |
| 6013      | StatsResetAll          | Reset/default all statistics                        | 'X'  |                                                                                                    |       |        |  |
| 6017      | ScaleReadWeight        | Read Weight from scale                              | ʻA'  | Byte[0] status:<br>0=scaleNotEnabled<br>1=scaleNotReady<br>2=stableWeightOverLimit<br>3=stableWeightUnderZero<br>4=nonStableWeight<br>5=stableZeroWeight<br>6=stableNonZeroWeight<br>Byte[1] units: 0=kgs, 1=lbs<br>Bytes[2-5] weight in<br>thousandths of units |       |        |  |
| 6018      | ScaleZero              | Zeros the scale                                     | 'X'  |                                                                                                    |       |        |  |
| 6019      | ScaleReset             | Resets the scale                                    | 'X'  |                                                                                                    |       |        |  |
| 6022      | ChangeAllCodeType<br>s | Enables/Disables all code types                     | 'X'  | 0 = Disable All Code types<br>1 = Enable All Code Types                                                                                                    |       |        |  |

| Table 3-7 | Action Attributes and Values (Continued) |
|-----------|------------------------------------------|
|-----------|------------------------------------------|

#### 3 - 10 ZEBRA SCANNER OPOS DRIVER DEVELOPER'S GUIDE

# CHAPTER 4 SCANNER OPOS SAMPLE APPLICATION

### **Overview**

The Zebra Scanner OPOS Driver suite ships with a sample application that demonstrates all the OPOS operations on a connected Zebra scanner.

# **OPOS Sample Application (Scanner OPOS Test Utility)**

The Scanner OPOS Test Utility allows you to simulate an application communicating with the Zebra Scanner OPOS Driver. This utility displays scanned data received from the scanner through the Zebra Scanner OPOS Driver. The Zebra Scanner SDK includes source code for this VC++ test utility.

| Scanner OPOS Test (64bit)                                                   |                                   |
|-----------------------------------------------------------------------------|-----------------------------------|
| Open Claim Device Enable                                                    | Direct IO<br>Command GET_SCANNERS |
| Device Disable Release Close Close                                          | A                                 |
| Scan Data Label CH Internal CH External                                     |                                   |
| CH Interactive                                                              | · · ·                             |
| Scan Data Type                                                              | Execute                           |
| Clear Input Decode Data Data Events Auto Enable                             | <b>^</b>                          |
| Statistics And clear Input Properties           Retrieve         Scan Count |                                   |
| Update Statistics 0 Reset Statistics Clear Input Properties                 |                                   |
| Properties And Methods                                                      |                                   |
| Set Properties                                                              |                                   |
| Result Values                                                               | CoreScanner status:               |
| Result Code                                                                 | Clear                             |

# **OPOS Test Utility Window Functionality**

Figure 4-1 Scanner OPOS Test Window

Table 4-1 Scanner OPOS Test Utility Button/Field Functionality

| Button/ Field/<br>Check Box | Description                                                        | Values                             | Code Sample                                     |
|-----------------------------|--------------------------------------------------------------------|------------------------------------|-------------------------------------------------|
| Open                        | Open Method.                                                       | ZEBRA_SCANNER                      | m_ctScanner.Open("ZEBRA_SCANNER")               |
| Claim                       | Claim the<br>device with<br>time out value.                        | -1, Any integer starting from zero | m_ctScanner.Claim(1000)                         |
| Device Enable               | Enable the<br>scanner. Must<br>enable before<br>using<br>scanners. | n/a                                | m_ctrScanner.SetDeviceEnabled(TRUE)             |
| Device Disable              | Disable the scanner.                                               | n/a                                | <pre>m_ctrScanner.SetDeviceEnabled(FALSE)</pre> |
| Release                     | Release the scanner.                                               | n/a                                | <pre>m_ctrScanner.ReleaseDevice()</pre>         |

| Button/ Field/<br>Check Box | Description                                                                                                    | Values | Code Sample                                             |
|-----------------------------|----------------------------------------------------------------------------------------------------|--------|---------------------------------------------------------|
| Close                       | Close the scanner.                                                                                                    | n/a    | <pre>m_ctrScanner.CloseDevice()</pre>                   |
| Recorded Data               |                                                                                                    |        |                                                         |
| Scan Data Label             | Label of the scan data.                                                                                                    | n/a    | <pre>m_ctrScanner.GetScanDataLabel()</pre>              |
| Scan Data Type              | Type of the<br>scanned data.<br>This is only a<br>readable<br>property.                                                                                         | n/a    | <pre>m_ctrScanner.GetScanDataType()</pre>               |
| CH Internal                 | Perform a<br>Health check<br>that does not<br>physically<br>change the<br>device. The<br>device is<br>tested by<br>internal tests to<br>the extent<br>possible. | n/a    | m_ctrlScanner.CheckHealth(OPOS_CH_INTERNAL)             |
| CH External                 | Performs a<br>more extensive<br>test that may<br>change the<br>device. When<br>executed, the<br>scanner may<br>beep.                                            | n/a    | <pre>m_ctrlScanner.CheckHealth(OPOS_CH_INTERNA L)</pre> |
| CH Interactive              | Not supported.                                                                                                    | n/a    |                                                         |
| Data Event                  |                                                                                                    |        |                                                         |
| Clear Input                 | Clear method.<br>Clears the<br>input data.                                                                                                    | n/a    | <pre>m_ctrScanner.ClearInput()</pre>                    |
| Decode Data                 | Set decode data enable.                                                                                                    | n/a    | m_ctrScanner.SetDecodeData(1)                           |
| Data Events                 | Set data event<br>enabled. Must<br>enable data<br>event to get<br>data.                                                                                         | n/a    | <pre>m_ctrlScanner.SetDataEventEnabled(1)</pre>         |

 Table 4-1
 Scanner OPOS Test Utility Button/Field Functionality (Continued)

| Button/ Field/<br>Check Box | Description                                                                    | Values | Code Sample                                                                              |
|-----------------------------|--------------------------------------------------------------------------------|--------|------------------------------------------------------------------------------------------|
| Auto Enable                 | Check box to<br>automatically<br>enable the<br>scanner after a<br>decode scan. | n/a    | Refer to OPOS Scanner Sample Application source code provided with the SDK installation. |

#### **Statistics And Clear Input Properties**

| Retrieve                  | Retrieve<br>statistic.  | GoodScanCount | <pre>m_ctrlScanner.RetrieveStatistics(&amp;test)</pre>                                                                                                    |
|---------------------------|-------------------------|---------------|----------------------------------------------------------------------------------------------------|
| Reset Statistics          | Reset<br>statistics.    | GoodScanCount | <pre>m_ctrlScanner.ResetStatistics("GoodScanCo unt")</pre>                                                                                                    |
| Update Statistics         | Update<br>statistics.   | GoodScanCount | <pre>CString strTemp;<br/>m_nGoodScanCount=100;<br/>strTemp.Format("GoodScanCount=%d",<br/>m_nGoodScanCount );<br/>m_ctrlScanner.UpdateStatistics(strTemp)</pre> |
| Clear Input<br>Properties | Clear input properties. | n/a           | <pre>m_ctrlScanner.ClearInputProperties()</pre>                                                                                                    |

#### **Properties and Methods**

| Set Properties | Set the value<br>of property to<br>the given<br>value. | n/a | <pre>m_ctrScanner.SetFreezeEvents(0) m_ctrScanner.SetAutoDisable(1)</pre> |
|----------------|--------------------------------------------------------|-----|---------------------------------------------------------------------------|
|                | value.                                                 |     |                                                                           |

#### **Result Values**

| Return Value | Return value of<br>the last<br>function call. | Read only. |                                         |
|--------------|-----------------------------------------------|------------|-----------------------------------------|
| Result Code  | Return value of result code.                  | Read only. | <pre>m_ctrScanner.GetResultCode()</pre> |

#### Direct IO

| Command     | Select the<br>Direct IO<br>command to<br>be executed. | GET_SCANNERS<br>RSM_ATTR_GETALL<br>RSM_ATTR_GET<br>RSM_ATTR_GETNEXT<br>RSM_ATTR_SET<br>RSM_ATTR_STORE | This is the current set of op-codes supported by Zebra<br>OPOS Direct I/O implementation. For additional<br>information refer to the OPOS Scanner Sample<br>Application source code provided with the SDK<br>installation.                                                                          |
|-------------|-------------------------------------------------------|----------------------------------------------------------------------------------------------------|----------------------------------------------------------------------------------------------------|
| inXML field | Input XML for<br>selected Direct<br>IO command        | Modifiable input XML<br>code                                                                          | This is the man input parameter for the Direct I/O<br>function. The format of the XML in very similar to inXML<br>for CoreScanner API. For additional information refer to<br>Scanner SDK Developer Guide and OPOS Scanner<br>Sample Application source code provided with the SDK<br>installation. |

| Button/ Field/<br>Check Box | Description                                                   | Values               | Code Sample                                                                                                    |
|-----------------------------|---------------------------------------------------------------|----------------------|----------------------------------------------------------------------------------------------------|
| Execute                     | Execute the selected command.                                 | n/a                  |                                                                                                    |
| outXML field                | XML output<br>resulting from<br>selected<br>command           | Read-only output XML | This is the man output parameter for the Direct I/O<br>function. The format of the XML in very similar to inXML<br>for CoreScanner API. For additional information refer to<br>Scanner SDK Developer Guide and OPOS Scanner<br>Sample Application source code provided with the SDK<br>installation. |
| CoreScanner<br>status       | Result code<br>from the<br>underlying<br>CoreScanner<br>layer | Read-only            | Direct I/O function helps to communicate an application<br>with underlying device/device drivers. This field<br>represent CoreScanner state after each Direct I/O call.<br>Refer to OPOS Scanner Sample Application source<br>code provided with the SDK installation.                               |
| Clear                       | Clear the<br>contents of the<br>outXML field                  | n/a                  | This clears the Direct I/O related text fields in the OPOS sample application. Please refer to OPOS Scanner Sample Application source code provided with the SDK installation.                                                                                                    |

 Table 4-1
 Scanner OPOS Test Utility Button/Field Functionality (Continued)

#### **Viewing Bar Code Data**

To view bar code data using the Scanner OPOS Test Utility:

- 1. Scan the USB OPOS (Hand-held) bar code, SNAPI bar code or Wincor-Nixdorf RS-232 Mode B bar code on page 2-2 to configure the scanner for the correct communication protocol.
- 2. Under the folder \Program Files\Zebra Technologies\Barcode Scanners\Scanner SDK\OPOS\Scanner OPOS\Sample Applications\bin, enter the sub-folder appropriate to the host architecture (x86 or x64) and run Scanner-OPOS-Test.exe to launch the Scanner OPOS Test Utility.
- 3. Select Open. The Open Service Object window appears.
- 4. Select **Ok** to use the Zebra Scanner Service Object that the Scanner SDK Installshield setup program loaded on the PC.
- 5. Select Claim.
- 6. Select Device Enable.
- 7. Select Data Events.
- 8. Select Decode Data.
- 9. Scan the following sample bar code:

![](_page_29_Picture_12.jpeg)

UPC-A

**10.** Select **Data Events** to view the scanned UPC-A bar code data. The bar code data that the driver processed appears in the *Scan Data Label* and *Scan Data Type* boxes:

| 👼 Scanner OPOS Test (64bit)                          |                                   |
|------------------------------------------------------|-----------------------------------|
| Open Claim Device Enable                             | Direct IO<br>Command GET_SCANNERS |
| Device Disable Release Close                         | <b>^</b>                          |
| Recoded Data                                         |                                   |
| Scan Data Label 012345678905 CH Internal CH External |                                   |
| CH Interactive                                       | <b>.</b>                          |
|                                                      | ٠                                 |
| Scan Data Type SCAN_SDT_UPCA                         | Execute                           |
| Data Event                                           |                                   |
| Clear Input Decode Data Data Events Auto Enable      | •                                 |
| Statistics And clear Input Properties                |                                   |
| Retrieve Scan Count 1                                |                                   |
| Update Statistics 0 Reset Statistics                 |                                   |
| Clear Input Properties                               |                                   |
| Properties And Methods                               |                                   |
| <b></b>                                              |                                   |
| Sat Properties                                       | <b>.</b>                          |
| Set Proper des                                       | < F                               |
| Result Values                                        | Careformer shifting               |
| Return Value OPOS_SUCCESS OPOS                       | Corescanner status:               |
| Result Code OPOS_SUCCESS                             | Clear                             |
|                                                      |                                   |

Figure 4-2 Scanner OPOS Test Window - Scan Data

- 11. Select Clear Input to clear the data from the Scan Data Type and Scan Data Label boxes.
- **12.** To perform a second test, scan another bar code.

# **Getting and Setting OPOS Properties**

This utility allows getting and setting the OPOS properties of the Zebra Scanner OPOS Driver via the *Properties And Methods* drop-down list.

To get and set the OPOS properties of the Zebra Scanner OPOS Driver:

- 1. Scan the USB OPOS (Hand-held) bar code, SNAPI bar code or Wincor-Nixdorf RS-232 Mode B bar code on page 2-2 to configure the scanner for the correct communication protocol.
- 2. Under folder \Program Files\Zebra Technologies\Barcode Scanners\Scanner SDK\OPOS\Scanner OPOS\Sample Applications\bin, enter the sub-folder appropriate to the host architecture (x86 or x64) and run Scanner-OPOS-Test.exe to launch the Scanner OPOS Test Utility.
- 3. Select Open. The Open Service Object window appears.
- 4. Select **Ok** to use the Zebra Scanner Service Object that the SDK Installshield loaded on the PC.
- 5. Select Claim.
- 6. Select Device Enable.
- Select a configurable (setable) property in the *Properties And Methods* drop-down list. You can configure some properties (e.g., AutoDisable, FreezeEvents); other properties are read only (e.g., ServiceObjectVersion, DataCount).
- 8. The current value of the OPOS driver appears in the edit box below the property selected in the list box. The values 1 and 0 represent true and false, respectively.
- **9.** To change the configurable property, change the value in the edit box and select **Set Properties**. This updates the property with the new value.

# **Creating a Custom OPOS Sample Application**

You may use any programming language to create a custom OPOS sample application. However, Microsoft supported languages are recommended (e.g., Visual Basic, Visual C++ or C#).

To create a custom OPOS sample application:

- 1. Create a project in the desired Microsoft Visual Studio development environment.
- 2. Select Choose Toolbox Items... from the Tools menu.
- 3. Select (check) OPOS Scanner Control from the COM Components tab.
- 4. Add OPOSScanner.ocx to the project.
- 5. Drag and drop to the form/Dialog window.
- 6. Add a variable (handle) for the scanner control added to the form/Dialog window.
- 7. Call Open(), Claim() methods [e.g., Open ("SYMBOL\_SCANNER"); Claim (2000);].
- 8. SetDeviceEnabled to TRUE.
- 9. Set Freeze Events property to FALSE [e.g., SetFreezeEvents (FALSE)].
- 10. SetDataEventsEnable to TRUE to get scan data events.
- 11. When done, SetDeviceEnabled to FALSE, Release() and Close() the service.
- 12. Call Device Disable property, release and close methods to close the connection.

### **Return Value and Result Code**

When calling any method, check whether the return value is 0 (=OPOS\_SUCCESS) to ensure the method is successful. Otherwise it returns an error code, which indicates the reason for the error. After setting property values, check that the result code returns 0 (=OPOS\_SUCCESS), indicating success. If unsuccessful, it returns an error code.

# Direct I/O

See Zebra OPOS Driver Direct IO API on page 3-6 for a description of Direct IO functionality.

### **Statistics Methods**

The Zebra OPOS Driver supports the retrieveStatistics, resetStatistics, and updateStatistics methods. GoodScanCount is the only defined statistic in the Zebra OPOS Driver and can be used as a parameter for these methods.

### **Modified Claim Functionality**

Model number, serial number and the Type (Scanner Host Mode) parameters are available in the system registry as configurable entries so that user can configure them according to the business requirement. Claiming a scanner compares the scanner details provided in system registry with the attached scanner properties. The claim is successful when they match.

Enter \* to include anything for the particular entry. For example, enter \* for the serial number to claim scanners with any serial number. Otherwise, the claim is successful only if the provided serial number and model number matches the present scanner.

For the model number and serial number, provide the exact value, or part of the string and a star (\*). Do not enter a star (\*) in the middle of a string; in this case, all data after star (\*) is ignored. Provide a value and star as a model number (e.g., LS4208\*) to accept all scanners starting with that model number (LS4208). Provide a star (\*) for the serial number to accept all scanners regardless of serial number.

It is required to add the full name of each scanner type as a comma or space delimited list to enable the scanners to be Claimed. As an example, to include SNAPI scanners and IBM hand-held mode scanners the "Type" entry should be (USBIBMHID SNAPI). To include all scanner modes (Types) the value should be (ALL)

Since non-RSM scanners, including serial scanners in Wincor-Nixdorf RS-232 Mode B, do not provide the model number and serial number, to claim these scanners set a " \* " to both ModelNumber and SerialNumber registry values.

# CHAPTER 5 SCALE OPOS SAMPLE APPLICATION

### **Overview**

The Zebra Scale OPOS Driver suite ships with a sample application that demonstrates all the OPOS operations on a connected Zebra scale.

# **Scale OPOS Sample Application**

The Scale OPOS Sample Application allows you to simulate an application communicating with the Zebra Scale OPOS Driver. This utility displays received weight data from the scale through the Zebra Scale OPOS Driver. The Zebra Scanner SDK includes source code for this VC++ test utility.

# Scale OPOS Sample Application Window Functionality

| Common methods    |                  |                 | Direct IO      |             |
|-------------------|------------------|-----------------|----------------|-------------|
| MOTOROLA_SC       | ALE              | •               | Command G      | ET_SCANNERS |
| Open              | Claim Device Ena | ble CH Internal |                |             |
| Device Disable    | Release Close    | CH Interactive  |                |             |
| Specific Methods  |                  |                 | •              | •           |
| Read weight       |                  | Zero scale      |                | Execut      |
| Data Events       | Liv              | ve Weight       |                |             |
| Async Mode        | Status Notify    | _               |                |             |
| Clear Input       | DataEvent Enable |                 |                |             |
| Properties        |                  |                 |                |             |
|                   |                  |                 |                |             |
|                   |                  | Set Property    |                |             |
|                   |                  |                 |                |             |
| Status and Result |                  |                 |                |             |
| Return Value      |                  |                 | ٠              | 4           |
|                   | OPOS E CLOSED    | OPOS            | CoreScanner st | tatus:      |
| Result code       |                  | Onel            |                |             |

Figure 5-1 Scale OPOS Sample Application

 Table 5-1
 Scale OPOS Sample Application Button/Field Functionality

| Button/Field/<br>Check Box | Description                                                                                                    | Values                                                 | Code Sample                                    |
|----------------------------|----------------------------------------------------------------------------------------------------|--------------------------------------------------------|------------------------------------------------|
| Open                       | Open Method                                                                                                    | ZEBRA_SCALE                                            | OposScale.Open("ZEBRA_SCALE"                   |
| Claim                      | Claim the device with time out value.                                                                                                    | <ol> <li>Any integer<br/>starting from zero</li> </ol> | OposScale.ClaimDevice(1000)                    |
| Device Enable              | Enable the scale. Must<br>enable before using<br>scale.                                                                                          | n/a                                                    | <pre>OposScale.put_DeviceEnabled(TRUE);</pre>  |
| Device Disable             | Disable the scale.                                                                                                    | n/a                                                    | <pre>OposScale.put_DeviceEnabled(FALSE);</pre> |
| Release                    | Release the scale.                                                                                                    | n/a                                                    | OposScale.ReleaseDevice()                      |
| Close                      | Close the scale.                                                                                                    | n/a                                                    | OposScale.Close()                              |
| CH Internal                | Perform a health check<br>that does not physically<br>change the device. The<br>device is tested by<br>internal tests to the<br>extent possible. | n/a                                                    | m_ctrlScanner.CheckHealth(OPOS_CH_INTERNAL)    |

| Button/Field/<br>Check Box | Description                                                                                                    | Values                                                                                                    | Code Sample                                                                              |
|----------------------------|----------------------------------------------------------------------------------------------------|----------------------------------------------------------------------------------------------------|------------------------------------------------------------------------------------------|
| CH External                | Performs a more<br>extensive test that may<br>change the device.<br>When executed, the<br>scanner may beep.        | n/a                                                                                                    | <pre>m_ctrlScanner.CheckHealth(OPOS_CH_INTERNAL)</pre>                                   |
| CH Interactive             | Not supported.                                                                                                    | n/a                                                                                                    |                                                                                          |
| ReadWeight                 | Read the weight on the scale.                                                                                      | &lweightData is<br>the weight on the<br>scale (a pointer to<br>the variable<br>holding the<br>returned weight<br>value).<br>5000 is the time<br>in milliseconds to<br>wait before<br>returning an error<br>(if no valid weight<br>measurement<br>read). | OposScale.ReadWeight(&lweightData, 5000)                                                 |
| Zero Scale                 | Set the scale weight value to zero                                                                                 | n/a                                                                                                    | OposScale.ZeroScale();                                                                   |
| Async Mode                 | Set the AsyncMode<br>Property                                                                                      | True, false                                                                                                    | <pre>OposScale.put_AsyncMode(true);</pre>                                                |
| Clear Input                | Sets all properties<br>populated as result of<br>firing DataEvent or<br>ErrorEvent back to their<br>default value. | True, false                                                                                                    | OposScale.ClearInput();                                                                  |
| Status Notify              | Enables Live Weight<br>values (must be set<br>before Device Enable is<br>sent to the scale).                       | True, false                                                                                                    | OposScale.put_StatusNotify(true);                                                        |
| Live Weight                | Reports the Live Weight value.                                                                                     |                                                                                                    | Refer to OPOS Scanner Sample Application source code provided with the SDK installation. |
| Freeze Events              | Freeze events.                                                                                                    | True, false                                                                                                    | <pre>OposScale.put_FreezeEvents(true);</pre>                                             |
| DataEvent<br>Enable        | Enable Data Events.                                                                                                | True, false                                                                                                    | <pre>OposScale.put_DataEventEnabled(true);</pre>                                         |
| Set Property               | Set the value of property to the given value.                                                                      | n/a                                                                                                    | Refer to OPOS Scanner Sample Application source code provided with the SDK installation. |

| Table 5-1 | Scale OPOS Sample Application Button/Field Functionality | (Continued) | ) |
|-----------|----------------------------------------------------------|-------------|---|
|-----------|----------------------------------------------------------|-------------|---|

| Button/Field/<br>Check Box | Description                             | Values                            | Code Sample |  |  |
|----------------------------|-----------------------------------------|-----------------------------------|-------------|--|--|
| Status and Resi            | Status and Result                       |                                   |             |  |  |
| Return Value               | Return value of the last function call. | This is only a readable property. | n/a         |  |  |
| Result code                | Return value of result code.            | This is only a readable property. | n/a         |  |  |
| Status                     | Status of the scale service object.     | This is a read only property.     | n/a         |  |  |

#### Table 5-1 Scale OPOS Sample Application Button/Field Functionality (Continued)

#### **Retrieving Weight Data**

To retrieve weight data using the OPOS Scale sample application:

- 1. Connect the MP6200 scanner/scale unit to a host PC with a USB, or serial cable.
- 2. Switch the scanner to a management-capable host mode by scanning one of the bar codes on page 2-2 to configure the scanner for the correct communication protocol.
  - a. IBM Hand-held
  - b. IBM Table-top

or

- c. SSI.
- Under folder \Program Files\Zebra Technologies\Barcode Scanners\Scanner SDK\OPOS\Scale OPOS\Sample Applications\bin, enter the sub-folder appropriate to the host architecture (x86 or x64) and run OPOSScaleSampleApp.exe to launch the Scale OPOS sample application.

| OPOS Scale Sampl                | e Application (64bit)                                                                                                    |                               |            |              | ×            |
|---------------------------------|----------------------------------------------------------------------------------------------------|-------------------------------|------------|--------------|--------------|
| Common methods                  |                                                                                                    |                               | Direct IO  | GET SCANNERS | <b></b>      |
| Open                            | Claim Device Enable                                                                                                    | e CH Internal                 |            |              | •            |
| Device Disable                  | Release Close                                                                                                    | CH External<br>CH Interactive |            |              |              |
| Specific Methods<br>Read weight | 0.650 <sup>b</sup>                                                                                                    | Zero scale                    | ٠          |              | •<br>Execute |
| Data Events Clear Input         | Data Events  Async Mode  DataEvent Enable  Clear Input  DataEvents  Live Weight  Live Weight  DataEvent Enable  Clear Status Notify  DataEvent Enable  Clear Status Notify  DataEvent Enable  Clear Status Notify  DataEvent Enable  Clear Status Notify  DataEvent Enable  DataEvent Enable  DataEvent Enab |                               |            |              |              |
| Properties                      |                                                                                                    | Set Property                  |            |              |              |
| Status and Result               |                                                                                                    |                               |            |              | *            |
| Return Value                    | OPOS_SUCCESS                                                                                                    |                               | •          |              | 4            |
| Result code                     | OPOS_SUCCESS                                                                                                    | OPOS                          | CoreScanne | er status:   |              |
| Status                          | OPOS_S_IDLE                                                                                                    | CRH/RCS                       |            |              | Clear        |
| L                               |                                                                                                    |                               |            |              |              |

Figure 5-2 Zebra Scale OPOS Sample Application

- 4. Place the item to weigh on the platter of the scale.
- On the sample application screen, select **Open** to open the logical device named in the text box (which is by default installed by the Scanner SDK Installshield).
- 6. Select Claim.
- 7. Select Device Enable.
- 8. Select **Read Weight**. The weight of the item, and the measuring unit appear in the text box.

#### **Retrieving Weight Data Asynchronously**

To retrieve weight data asynchronously using the OPOS Scale sample application:

- 1. Connect the MP6000 scanner/scale unit to a host PC with a USB or serial cable.
- 2. Switch the scanner to a management-capable host mode by scanning one of the bar codes *on page 2-2* to configure the scanner for the correct communication protocol.
  - a. IBM Hand-held
  - b. IBM Table-top
    - or
  - c. SSI.
- Under folder \Program Files\Zebra Technologies\Barcode Scanners\Scanner SDK\OPOS\Scale OPOS\Sample Applications\bin, enter the sub-folder appropriate to the host architecture (x86 or x64) and run OPOSScaleSampleApp.exe to launch the Scale OPOS sample application. See *Figure 5-2 on page* 5-5.
- 4. Place the item to weigh on the platter of the scale.
- On the sample application screen, select **Open** to open the logical device named in the text box (which is by default installed by the Scanner SDK Installshield).
- 6. Select Claim.
- 7. Check the AsyncMode box in DataEvent section.
- 8. Check *DataEventEnable*.
- 9. Select Device Enable.
- 10. Select **Read Weight**. The weight of the item, and the measuring unit appear in the text box.

# **Getting and Setting OPOS Properties**

This utility allows getting and setting the OPOS properties of the Zebra OPOS Driver via the Properties drop-down list.

To get and set the OPOS properties of the Zebra OPOS Driver:

- 1. Scan the USB OPOS (Hand-held) bar code, SNAPI bar code or SSI bar code *on page 2-2* to configure the scanner for the correct communication protocol.
- 2. Under folder \Program Files\Zebra Technologies\Barcode Scanners\Scanner SDK\OPOS\Scale OPOS\Sample Applications\bin, enter the sub-folder appropriate to the host architecture (x86 or x64) and run OPOSScaleSampleApp.exe to launch the Scale OPOS sample application.
- 3. Select **Open** to use the Zebra OPOSScale Service Object that the SDK Installshield loaded on the PC.
- 4. Select Claim.
- 5. Select Device Enable.
- 6. Select a configurable (setable) property in the *Properties* drop-down list. You can configure some properties (e.g., *AutoDisable*, *FreezeEvents*); other properties are read only (e.g., *ServiceObjectVersion*, *DataCount*).
- 7. The current value of the OPOS property appears in the edit box below the property selected in the list box. The values 1 and 0 represent true and false, respectively.
- 8. To change the configurable property, change the value in the edit box and select **Set Property**. This updates the property with the new value.

# **Creating a Custom OPOS Sample Application**

You may use any programming language to create a custom OPOS sample application. However, Microsoft supported languages are recommended (e.g., Visual Basic, Visual C++, or C#).

To create a custom OPOS sample application:

- 1. Create a project in the desired Microsoft Visual Studio development environment.
- 2. Select Choose Toolbox Items... from Tools menu.
- 3. Select (check) OPOS Scale Control from the COM Components tab.
- 4. Add OPOSScale.ocx to the project.
- 5. Drag and drop to the form/Dialog window.
- 6. Add a variable (handle) for the scanner control added to the form/Dialog window.
- 7. Call Open(), Claim() methods [e.g., Open ("ZEBRA\_SCALE"); Claim (2000);].
- 8. SetDeviceEnabled to TRUE.
- 9. Add button to call *ReadWeight* method, and add edit control to display the weight data.
- 10. When done, SetDeviceEnabled to FALSE, Release() and Close() the service.

#### **Return Value and Result Code**

When calling any method, check whether the return value is 0 (=OPOS\_SUCCESS) to ensure the method is successful. Otherwise it returns an error code, which indicates the reason for the error. After setting property values, check that the result code returns 0 (=OPOS\_SUCCESS), indicating success. If unsuccessful, it returns an error code.

# **Direct I/0**

See Zebra OPOS Driver Direct IO API on page 3-6 for a description of Direct IO functionality.

### **Statistics Methods**

The Zebra OPOS Scale Driver does not support the *Statistics* method. Statistics related to a scale could be obtained through the RSM parameters of the MP6200. Refer to the *Zebra Scanner SDK for Windows Developer's Guide* (p/n 72E-149784-xx).

# **Modified Claim Functionality**

Model number, serial number and the Type (Scanner Host Mode) parameters are available in the system registry as configurable entries so that user can configure them according to the business requirement. Claiming a scanner compares the scanner details provided in system registry with the attached scanner properties. The claim is successful when they match.

Enter \* to include anything for the particular entry. For example, enter \* for the serial number to claim scanners with any serial number. Otherwise, the claim is successful only if the provided serial number and model number matches the present scanner.

For the model number and serial number, provide the exact value, or part of the string and a star (\*). Do not enter a star (\*) in the middle of a string; in this case, all data after star (\*) is ignored. Provide a value and star as a model number (e.g., LS4208\*) to accept all scanners starting with that model number (LS4208). Provide a star (\*) for the serial number to accept all scanners regardless of serial number.

It is required add the full name of the each scanner type as comma or space delimited list to get the scanners Claimed. As an example to include SNAPI scanners and IBM Hand Held mode scanners the "Type" entry should be (USBIBMHID SNAPI). To include all scanner modes (Types) the value should be (ALL)

Since non-RSM scanners, including serial scanners in Wincor-Nixdorf RS232 Mode B, do not provide the model number and serial number, to claim these scanners set a " \* " to both ModelNumber and SerialNumber registry values.

#### 5 - 10 ZEBRA SCANNER OPOS DRIVER DEVELOPER'S GUIDE

# CHAPTER 6 SUPPORTED SYMBOLOGY TYPES VS. SCANNER MODE

# **Overview**

This chapter provides a matrix of scanner modes and supported symbology types in each mode.

# Supported Symbology Types vs. Scanner Mode

| Symbo                            | Scanner Mode    |         |       |                |
|----------------------------------|-----------------|---------|-------|----------------|
| Type Value                       |                 | IBM HID | SNAPI | Nixdorf Mode B |
| UPC-A                            | SCAN_SDT_UPCA   | Х       | Х     | Х              |
| UPC-A with supplemental bar code | SCAN_SDT_UPCA_S | X       | Х     | X              |
| UPC-E                            | SCAN_SDT_UPCE   | Х       | Х     | X              |
| UPC-E with supplemental bar code | SCAN_SDT_UPCE_S | X       | Х     | X              |
| UPC-D1                           | SCAN_SDT_UPCD1  | Х       | Х     | X              |
| UPC-D2                           | SCAN_SDT_UPCD2  | Х       | Х     | X              |
| UPC-D3                           | SCAN_SDT_UPCD3  | Х       | Х     | X              |
| UPC-D4                           | SCAN_SDT_UPCD4  | Х       | Х     | X              |
| UPC-D5                           | SCAN_SDT_UPCD5  | Х       | Х     | X              |
| EAN 8 ( =JAN 8 )                 | SCAN_SDT_EAN8   | Х       | Х     | X              |
| JAN 8 ( = EAN 8 )                | SCAN_SDT_JAN8   | Х       | Х     | X              |
| EAN 8 with supplemental barcode  | SCAN_SDT_EAN8_S | X       | Х     | X              |

#### Table 6-1 Supported Symbology Types vs. Scanner Modes

| Symb                                            | Scanner Mode           |         |       |                |
|-------------------------------------------------|------------------------|---------|-------|----------------|
| Туре                                            | Value                  | IBM HID | SNAPI | Nixdorf Mode B |
| EAN 13 ( = JAN 13 )                             | SCAN_SDT_EAN13         | Х       | Х     | Х              |
| JAN 13 ( = EAN 13 )                             | SCAN_SDT_JAN13         | Х       | Х     | X              |
| EAN 13 with supplemental barcode                | SCAN_SDT_EAN13_S       | Х       | X     | X              |
| EAN-128                                         | SCAN_SDT_EAN128        | Х       | Х     | X              |
| Standard (or Discrete) 2 of 5                   | SCAN_SDT_TF            | Х       | Х     | Х              |
| Interleaved 2 of 5                              | SCAN_SDT_ITF           | Х       | Х     | X              |
| Codabar                                         | SCAN_SDT_Codabar       | Х       | Х     | Х              |
| Code 39                                         | SCAN_SDT_Code39        | Х       | Х     | Х              |
| Code 128                                        | SCAN_SDT_Code128       | Х       | Х     | Х              |
| OCR "A"                                         | SCAN_SDT_OCRA          | Х       | Х     | -              |
| OCR "B"                                         | SCAN_SDT_OCRB          | Х       | Х     | -              |
| GS1 DataBar Omnidirectional (normal or stacked) | SCAN_SDT_GS1_DATABAR   | Х       | Х     | -              |
| GS1 DataBar Expanded (normal or stacked)        | SCAN_SDT_GS1_DATABAR_E | Х       | X     | -              |
| Composite Component A                           | SCAN_SDT_CCA           | -       | Х     | -              |
| Composite Component B                           | SCAN_SDT_CCB           | -       | Х     | -              |
| Composite Component C                           | SCAN_SDT_CCC           | -       | Х     | -              |
| PDF 417                                         | SCAN_SDT_PDF417        | Х       | Х     | -              |
| MAXICODE                                        | SCAN_SDT_MAXICODE      | Х       | Х     | -              |
| Data Matrix                                     | SCAN_SDT_DATAMATRIX    | -       | Х     | -              |
| QR Code                                         | SCAN_SDT_QRCODE        | -       | Х     | -              |
| Micro QR Code                                   | SCAN_SDT_UQRCODE       | -       | Х     | -              |
| Aztec                                           | SCAN_SDT_AZTEC         | -       | Х     | -              |
| Micro PDF 417                                   | SCAN_SDT_UPDF417       | -       | Х     | -              |

#### Table 6-1 Supported Symbology Types vs. Scanner Modes (Continued)

When the scanner is in Wincor-Nixdorf RS-232 Mode B, the Zebra OPOS return value for the ScanDataType property differs from the expected value for the bar code types listed in *Table 6-2*.

 Table 6-2
 Bar Code Types Not Accurately Identified in Wincor-Nixdorf RS-232 Mode B

| Symbology Type                    | Expected Value   | Zebra RSM OPOS<br>Return Value | Comments                                                                                                    |
|-----------------------------------|------------------|--------------------------------|----------------------------------------------------------------------------------------------------|
| UPC-A with supplemental bar code  | SCAN_SDT_UPCA_S  | SCAN_SDT_UPCA                  | Nixdorf Mode B cannot distinguish UPCA<br>since it identifies bar code types UPCA,<br>UPCA_S, EAN13, EAN13_S, and<br>BOOKLAND as one type.     |
| UPC-E with supplemental bar code  | SCAN_SDT_UPCE_S  | SCAN_SDT_UPCE                  | Nixdorf Mode B identifies both bar code types UPCE and UPCE_S as UPCE.                                                                         |
| EAN 8 with supplemental bar code  | SCAN_SDT_EAN8_S  | SCAN_SDT_EAN8                  | Nixdorf Mode B identifies both EAN8 and EAN8_S bar code types as EAN8.                                                                         |
| EAN 13                            | SCAN_SDT_EAN13   | SCAN_SDT_UPCA                  | Nixdorf Mode B cannot distinguish EAN 13<br>since it identifies bar code types UPCA,<br>UPCA_S, EAN13, EAN13_S, and<br>BOOKLAND as one type.   |
| EAN 13 with supplemental bar code | SCAN_SDT_EAN13_S | SCAN_SDT_UPCA                  | Nixdorf Mode B cannot distinguish EAN<br>13_S since it identifies bar code types<br>UPCA, UPCA_S, EAN13, EAN13_S, and<br>BOOKLAND as one type. |

# APPENDIX A WINDOWS REGISTRY KEYS FOR OPOS DRIVER

### **Overview**

This appendix describes the Windows registry keys for the OPOS Scanner and Scale logical names and drivers.

| २    |
|------|
| NNER |
| R    |
| ER   |
|      |

![](_page_48_Picture_5.jpeg)

**NOTE** On 64-bit Windows, there are registry keys for 32-bit applications under the corresponding Wow6432Node.

| Value Name              | Sample Data              | Description                                                                                              |
|-------------------------|--------------------------|----------------------------------------------------------------------------------------------------|
| (Default)               | ZebraScannerSO.ScannerSO | Service object name of the scanner OPOS.                                                                 |
| Baudrate                | 9600<br>115200           | Baud rate for serial port.                                                                               |
| CheckDigitAutoCalculate | 0<br>1                   | Automatically calculate Check Digit and<br>append to the decode data label.<br>0 = Disable<br>1 = Enable |

#### Table A-2 Registry Keys for OPOS Scanner Logical Names

<sup>1</sup> Added to maintain the backward compatibility and are optional if the CompatibilityMode is set to disable backward compatibility.

| Value Name                                                                                                    | Sample Data                                                                | Description                                                                                                    |  |
|----------------------------------------------------------------------------------------------------|----------------------------------------------------------------------------|----------------------------------------------------------------------------------------------------|--|
| CompatibilityMode                                                                                                    | 0                                                                          | Specifies how the decode data is stored in<br>the ScanData and ScanDataLabel<br>properties.<br>0 = Decode data is stored according to the<br>UPOS specification.<br>1 = ScanData property contains the same<br>data as the ScanDataLabel property.                                                                                                    |  |
| Connection <sup>1</sup>                                                                                                    | ConnUSB                                                                    | Added for backward compatibility.                                                                                                    |  |
| Description                                                                                                    | Zebra scanner logical device                                               | Logical device description.                                                                                                    |  |
| ExclusiveClaimLevel                                                                                                    | 0<br>1                                                                     | Specifies whether an OPOS claim is<br>required to be exclusive to the scanners in<br>the logical device. For example, if a<br>scanner is exclusively claimed by an<br>application, other applications cannot claim<br>it or send management commands to that<br>scanner.<br>0 = OPOS claim exclusivity is not required<br>for all scanners in the logical device.<br>1 = OPOS claim is exclusive to all scanners<br>in the logical device.<br>Any other value = OPOS claim is able to<br>claim at least one scanner in the logical<br>device. |  |
| ModelNumber                                                                                                    | 1. DS6707-SR20001ZZR,DS9808*<br>(* Represents any model of the<br>DS9808.) | Comma separated list of scanner model numbers for use with OPOS driver.                                                                                                    |  |
| PID <sup>1</sup>                                                                                                    | * (Represents all PIDs)                                                    | Product IDs of Zebra bar code scanners.                                                                                                    |  |
| Port                                                                                                    | COM1 COM1,COM2<br>* (Represent any COM port)                               | Comma or space delimited list of serial ports needed for use with OPOS driver.                                                                                                    |  |
| SerialNumber                                                                                                    | 1. 7116000500337,7087000501981<br>2.* (Represents all serial numbers)      | Comma separated list of scanner serial numbers for use with OPOS driver.                                                                                                    |  |
| Туре                                                                                                    | SNAPI NIXMODB USBIBMHID<br>USBIBMTT SSI ALL                                | Comma or space delimited list of scanner modes from the TypePool.                                                                                                    |  |
| TypePool                                                                                                    | SNAPI NIXMODB USBIBMHID<br>USBIBMTT SSI ALL                                | All the supported types only for reference.<br>OPOS driver does not read this entry.                                                                                                    |  |
| VID                                                                                                    | 0x05E0                                                                     | Vendor ID of Zebra bar code scanners.                                                                                                    |  |
| <sup>1</sup> Added to maintain the backward compatibility and are optional if the CompatibilityMode is set to disable backward compatibility. |                                                                            |                                                                                                    |  |

| Table A-2 | Registry | Keys for | <b>OPOS Scanner</b> | Logical Names | (Continued) | ) |
|-----------|----------|----------|---------------------|---------------|-------------|---|
|-----------|----------|----------|---------------------|---------------|-------------|---|

| Table A-3 | Registry Paths to | Default Scale | <b>OPOS Logical Names</b> |
|-----------|-------------------|---------------|---------------------------|
|-----------|-------------------|---------------|---------------------------|

| Key   | HKEY_LOCAL_MACHINE\SOFTWARE\OLEforRetail\ServiceOPOS\Scale\ZEBRA_SCALE    |
|-------|---------------------------------------------------------------------------|
| Path  | HKEY_LOCAL_MACHINE\SOFTWARE\OLEforRetail\ServiceOPOS\Scale\MOTOROLA_SCALE |
| (x64) |                                                                           |

 $\checkmark$ 

**NOTE** On 64-bit Windows, there are registry keys for 32-bit applications under the corresponding Wow6432Node.

| Value Name            | Sample Data                                | Description                                                                                                    |
|-----------------------|--------------------------------------------|----------------------------------------------------------------------------------------------------|
| (Default)             | ScaleOPOS.ScalSO                           | Service object name of the Scale OPOS.                                                                                                    |
| DeviceDescription     | Zebra Technologies Scale<br>logical device | Logical device description.                                                                                                    |
| ExclusiveClaimLevel   | 0<br>1                                     | <ul> <li>0 =OPOS Scale service object does not get<br/>exclusive access of the device on claiming the<br/>device. This may be required if an application needs<br/>to access both scanner and scale of the MP6200<br/>scanner at same time.</li> <li>1 =Scale service object does claim the device<br/>exclusively so that no other POS application can<br/>access the device.</li> </ul> |
| LiveWeightFrequency   | 2                                          | Number of live weight events per second (values from 1 to 100).                                                                                                    |
| NoTimeOutOnReadWeight | 0<br>1                                     | <ul> <li>0 = ReadWeight method returns</li> <li>OPOS_E_TIMEOUT if no valid weight data is retrieved before the time out elapse.</li> <li>1 = ReadWeight method does not return</li> <li>OPOS_E_TIMEOUT if no valid weight data is retrieved before the time out elapse. It always reports OPOS_SUCCESS as result code.</li> </ul>                                                         |
| ZeroValidOveride      | 0                                          | <ul> <li>0 = ReadWeight does not accept zero weight as a valid reading.</li> <li>1 = ReadWeight does accept zero weight as a valid reading.</li> </ul>                                                                                                    |

#### Table A-4 Registry Keys for OPOS Scale Logical Names

| Value Name                           | Sample Data                                                                                                    | Description                                                                                                    |
|--------------------------------------|----------------------------------------------------------------------------------------------------|----------------------------------------------------------------------------------------------------|
| WeightChangeThreshold                | Unit of the value is based on<br>scales weight unit with<br>assumed decimal point. For<br>example, 10 = 0.01Kg or<br>0.01lb | Defines how large the weight reported from the scanner should differ from the previously reported value in order for the last reported weight value to be a legitimate weight. |
| WeightChangeMonitorInterval          | Polling interval in<br>milliseconds                                                                                         | Defines how fast the SO should poll the scale to detect a change of weight on the platter.                                                                                     |
| UnstableWeightIsADifferentWei<br>ght | 0 = unstable no weight<br>change<br>1 = unstable reported as<br>weight change                                               | Defines whether even an unstable weight reported<br>after a stable weight is considered as a change of<br>weight on the platter.                                               |

| Table A-4 Registry Reys for OPOS Scale Logical Marries (Continue | mes (Continued) |
|------------------------------------------------------------------|-----------------|
|------------------------------------------------------------------|-----------------|

 Table A-5
 Registry Path for Scanner OPOS Driver

| Key   | HKEY_LOCAL_MACHINE\SOFTWARE\Zebra\Zebra Scanners\OPOS\Scanner |
|-------|---------------------------------------------------------------|
| Path  |                                                               |
| (x64) |                                                               |

 $\checkmark$ 

**NOTE** On 64-bit Windows, there are registry keys for 32-bit applications under the corresponding Wow6432Node.

| Table A-6 | Registry Keys for  | r Scanner OPOS Driver | - Applies to all Scanne | r OPOS Logical Names    |
|-----------|--------------------|-----------------------|-------------------------|-------------------------|
| Table A-0 | The gially heys to | Scanner OF US Driver  |                         | I OF OS LOYICAI Mariles |

| Value Name                  | Values                    | Description                                                                                                    |
|-----------------------------|---------------------------|----------------------------------------------------------------------------------------------------|
| AutoDisableControl          | 0 = Disable<br>1 = Enable | 0 = Normal AutoDisable property operation.                                                                                                    |
|                             |                           | 1 = Automatically disables the scanner<br>after each data event regardless of the<br>value of OPOS property AutoDisable.                                                                                     |
| AutoDisableDelay            | 0                         | Delay in milliseconds to disable the scanner automatically after each data event. Default value is 0.                                                                                                    |
| DataEventAutoDisableControl | 0 = Disable<br>1 = Enable | <ul> <li>0 = Normal DataEventEnable operation.</li> <li>1 = Scanner SO overrides the value of<br/>OPOS property DataEventEnable and<br/>always delivers the data events to<br/>application layer.</li> </ul> |
| DataEventDelay              | 0                         | Minimum time gap in milliseconds<br>between two decode data events. Default<br>value is 0 ms.                                                                                                    |
| EnableTrace                 | 0 = Disable<br>1 = Enable | Enable or disable debug/engineering<br>message entries to the log file specified by<br>LogFilePath.                                                                                                    |

| Value Name                    | Values                                                                                                    | Description                                                                                                    |
|-------------------------------|----------------------------------------------------------------------------------------------------|----------------------------------------------------------------------------------------------------|
| InterCommandDelay             | 0                                                                                                    | Minimum time gap in milliseconds<br>between OPOS method calls. Default<br>value is 0 ms.                                                                                                    |
| LogFilePath                   | \Program Files\Zebra<br>Technologies\Barcode<br>Scanners\Scanner<br>SDK\OPOS\Scanner<br>OPOS\bin\Logs\<br>stiopos.txt | Path and filename for log file if<br>EnableTrace is enabled.                                                                                                    |
| PowerNotifyControl            | 0<br>1                                                                                                    | This is to control reporting the value for the<br>OPOS PowerState property. When the<br>value is set to 1, the PowerState property<br>always has the value True regardless of<br>the value of the PowerNotify property. This<br>defaults to 0. |
| SetDeviceEnableStateOnFailure | 0 = Disable<br>1 = Enable                                                                                             | 0 = Normal Result Code operation<br>1 = Regardless of the result of<br>DeviceEnable call, Result Code is set to<br>OPOS_SUCCESS.                                                                                                    |

 Table A-6
 Registry Keys for Scanner OPOS Driver - Applies to all Scanner OPOS Logical Names (Continued)

| Value Name                       | Values                    | Description                                                                                                    |
|----------------------------------|---------------------------|----------------------------------------------------------------------------------------------------|
| SetEnableDisableOnEvent          | 0 = Disable<br>1 = Enable | 0 = Normal Enable/Disable operation<br>1 = SO keeps the device Enable/Disable<br>state in same state as SO DeviceEnable<br>state. If an external application changes<br>the device state, the SO immediately<br>corrects it.                                                                                                    |
| SetHardwareAutoDisableState      | 0 = Disable<br>2 = Enable | Controls the hardware 'Scan Disable<br>Mode' setting on the scanner itself.<br>0 = Normal operation<br>2 = The SO sets the 'Scan Disable Mode'<br>on the scanner to 'Auto Disable'. This<br>disables scanning after transmission of a<br>bar code, and remains disabled until the<br>host sends a Scan Enable.<br>This feature is not supported by all<br>scanner models.                                                                                                    |
| SyncDeviceEnableStateOnDiscovery | 0 = Disable<br>1 = Enable | Sync a newly connected device's enable /<br>disable state with the current enable /<br>disable state of the OPOS driver. This is<br>helpful if a new scanner is connected to a<br>POS system where it already has a<br>connected scanner. At the time the new<br>scanner is connected, if the state of the<br>OPOS SO is 'device disabled' the newly<br>connected scanner should also has to<br>change its state to 'device disable'. This<br>synchronization will be performed if<br>"SyncDeviceEnableStateOnDiscovery" is<br>enabled. |

 Table A-6
 Registry Keys for Scanner OPOS Driver - Applies to all Scanner OPOS Logical Names (Continued)

#### Table A-7 Registry Path for Scale OPOS Driver

| Key   | HKEY_LOCAL_MACHINE\SOFTWARE\Zebra\Zebra Scanners\OPOS\Scale |
|-------|-------------------------------------------------------------|
| Path  |                                                             |
| (x64) |                                                             |
|       |                                                             |

**NOTE** On 64-bit Windows, there are registry keys for 32-bit applications under the corresponding Wow6432Node.

| Value Name                                  | Values                                                                                           | Description                                                                                              |
|---------------------------------------------|--------------------------------------------------------------------------------------------------|----------------------------------------------------------------------------------------------------|
| DebugPrint                                  | 0 = Disable<br>1 = Enable                                                                        | Enable debug log messages viewable through<br>a debug log viewer such as Microsoft<br>DebugView.         |
| Enable_OPOS_ESC<br>AL_SAME_WEIGHT<br>_Error | 0 = Disable<br>1 = Enable                                                                        | Enable / disable reporting the<br>OPOS_ESCAL_SAME_WEIGHT error.<br>This is disabled by default.          |
| EngDbgStr                                   | 0 = Disable<br>1 = Enable                                                                        | Enable detailed engineering-level debug messages through a debug log viewer.                             |
| FileLog                                     | 0 = Disable<br>1 = Enable                                                                        | Enable or disable debug/engineering message<br>entries to the log file specified in the Location<br>key. |
| Level                                       | 1 - 5                                                                                            | Level of log messages, from minimal (1) to verbose (5).                                                  |
| Location                                    | \Program Files\Zebra<br>Technologies\Barcode<br>Scanners\Scanner SDK\OPOS\Scale<br>OPOS\bin\Logs | Path name to log file if FileLog is enabled.                                                             |

| Table A-8 | Registry Keys for | Scale OPOS Driver | - Applies to all Scale | <b>OPOS Logical Names</b> |
|-----------|-------------------|-------------------|------------------------|---------------------------|
|           |                   |                   |                        |                           |

For more details on how to use the registry, see Modified Claim Functionality on page 5-9.

#### A - 8 ZEBRA SCANNER SDK FOR WINDOWS DEVELOPER'S GUIDE

# INDEX

# A

| architecture |  |   |   |   |   |   |   |   |   |   |   |   |   |  |   |   |   |   |   |   |   |   |   |  | 1-2 |
|--------------|--|---|---|---|---|---|---|---|---|---|---|---|---|--|---|---|---|---|---|---|---|---|---|--|-----|
| AsyncMode    |  |   |   |   |   |   |   |   |   |   |   |   |   |  |   |   |   |   |   |   |   |   |   |  | 3-4 |
| AutoDisable  |  | • | • | • | • | • | • | • | • | • | • | • | • |  | • | • | • | • | • | • | • | • | • |  | 3-3 |

# В

| BinaryConversion           |   |  |   |  |  |  |  |  |  |   |    | . 3-  | 3   |
|----------------------------|---|--|---|--|--|--|--|--|--|---|----|-------|-----|
| bold text use in guide     |   |  |   |  |  |  |  |  |  |   |    | v     | iii |
| bullets use in guide       |   |  |   |  |  |  |  |  |  |   |    | v     | iii |
| button/field functionality | , |  | • |  |  |  |  |  |  | 4 | -2 | 2, 5- | 2   |

# C

| CapCompareFrmwareVersion 3-3 |
|------------------------------|
| CapDisplay 3-4               |
| CapDisplayText               |
| CapPowerReporting 3-3        |
| CapPriceCalculating 3-4      |
| CapStatisticsReporting 3-3   |
| CapStatusUpdate 3-4          |
| CapTareWeight 3-4            |
| CapUpdateFirmware 3-3        |
| CapUpdateStatistics          |
| CapZeroScale 3-4             |
| CheckHealth 3-5              |
| CheckHealthText 3-3          |
| ClaimDevice                  |
| Claimed                      |
| ClearInput                   |
| ClearInputProperties         |
| Close                        |
| common properties 3-3        |
| compareFirmwareVersion 3-5   |
| ControlObjectDescription 3-3 |
| ControlObjectVersion         |

conventions

| notational |  |  |  |  |  |  |  |  |  | viii |
|------------|--|--|--|--|--|--|--|--|--|------|
|------------|--|--|--|--|--|--|--|--|--|------|

# D

| DataCount           |
|---------------------|
| DataEvent           |
| DataEventEnabled    |
| DecodeData 3-4      |
| DeviceDescription   |
| DeviceEnabled       |
| DeviceName          |
| DirectIO            |
| DirectIOEvent       |
| DisplayText         |
| driver architecture |

# Ε

| ErrorEvent        | -6 |
|-------------------|----|
| events            | -6 |
| DataEvent         | -6 |
| DirectIOEvent     | -6 |
| ErrorEvent        | -6 |
| StatusUpdateEvent | -6 |

# F

| font use in guide |  |  | <br> |  |  |  |  |      |  |  |  |  |  | .viii |
|-------------------|--|--|------|--|--|--|--|------|--|--|--|--|--|-------|
| FreezeEvents      |  |  | <br> |  |  |  |  | <br> |  |  |  |  |  | 3-3   |

# I

| information, service   |   |  |  |  |  | • | <br> |  |  |  |  |  | .vi | ii |
|------------------------|---|--|--|--|--|---|------|--|--|--|--|--|-----|----|
| italics use in guide . | • |  |  |  |  |   | <br> |  |  |  |  |  | .vi | ii |

### Μ

| MaxDisplayTextChars 3-4 |
|-------------------------|
| MaximumWeight 3-4       |
| methods                 |
| CheckHealth 3-5         |
| ClaimDevice             |
| ClearInput              |
| ClearInputProperties    |
| Close                   |
| compareFirmwareVersion  |
| DirectIO 3-5            |
| Open                    |
| ReleaseDevice           |
| resetStatistic 3-5      |
| retrieveStatistics 3-5  |
| scale specific          |
| DisplayText 3-5         |
| ReadWeightReadWeight    |
| ZeroScale 3-5           |
| updateFirmware 3-5      |
| updateStatistics 3-5    |
| methods, common 3-5     |
| methods, scale          |
|                         |

# Ν

| notational conventions | S | viii |
|------------------------|---|------|
|------------------------|---|------|

# 0

| Open                  | 8-5 |
|-----------------------|-----|
| OpenResult 3          | -3  |
| OPOS                  |     |
| driver architecture 1 | -2  |

### Ρ

| PowerNotify              |
|--------------------------|
| common                   |
| AutoDisable 3-3          |
| BinaryConversion         |
| CapCompareFrmwareVersion |
| CapPowerReporting 3-3    |
| CapStatisticsReporting   |
| CapUpdateFirmware        |
| CapUpdateStatistics 3-3  |
| CheckHealthText          |
| Claimed 3-3              |
| ControlObjectDescription |
| ControlObjectVersion     |
| DataCount                |

| DataEventEnabled             | . 3-3 |
|------------------------------|-------|
| DeviceDescription            | . 3-4 |
| DeviceEnabled                | . 3-3 |
| DeviceName                   | . 3-4 |
| FreezeEvents                 | . 3-3 |
| OpenResult                   | . 3-3 |
| PowerNotify                  | . 3-3 |
| PowerState                   | . 3-3 |
| ResultCode                   | . 3-3 |
| ResultCodeExtended           | . 3-3 |
| ServiceObjectDescription     | . 3-3 |
| ServiceObjectVersion         | . 3-4 |
| State                        | . 3-3 |
| specific                     |       |
| AsyncMode                    | . 3-4 |
| CapDisplay                   | . 3-4 |
| CapDisplayText               | . 3-4 |
| CapPriceCalculating          | . 3-4 |
| CapStatusUpdate              | . 3-4 |
| CapTareWeight                | . 3-4 |
| CapZeroScale                 | . 3-4 |
| DecodeData                   | . 3-4 |
| MaxDisplayTextChars          | . 3-4 |
| MaximumWeight                | . 3-4 |
| ScaleLiveWeight              | . 3-4 |
| ScanData                     | . 3-4 |
| ScanDataLabel                | . 3-4 |
| ScanDataType                 | . 3-4 |
| StatusNotify                 | . 3-4 |
| TareWeight                   | . 3-4 |
| ZeroValid                    | . 3-4 |
| specificWeighUntist          | . 3-4 |
| properties, common           | . 3-3 |
| properties, scale specific   | . 3-4 |
| properties, scanner specific | . 3-4 |

#### R

| ReadWeightReadWeight3-                  | -5 |
|-----------------------------------------|----|
| registry keys for scale OPOS driverA-   | 7  |
| registry keys for scanner OPOS driver   | 4  |
| registry keys to for OPOS               |    |
| scale logical namesA-                   | .3 |
| registry keys to for OPOS               |    |
| scanner logical namesA-                 | ·1 |
| registry path for scale OPOS driverA-   | 6  |
| registry path for scanner OPOS driverA- | 4  |
| registry paths to default scale         |    |
| OPOS logical namesA-                    | -3 |
| registry paths to default scanner       |    |
| OPOS logical namesA-                    | -1 |
| ReleaseDevice                           | -5 |
| resetStatistic                          | -5 |
| ResultCode                              | .3 |
|                                         |    |

| ResultCodeExtended |   |  | <br> |  |       |  |   |  |     |   |  | 3-3 |
|--------------------|---|--|------|--|-------|--|---|--|-----|---|--|-----|
| retrieveStatistics | • |  | <br> |  | <br>• |  | • |  | • • | • |  | 3-5 |

# S

| sample application                            |        |
|-----------------------------------------------|--------|
| scale                                         | 5-1    |
| scanner                                       | 4-1    |
| sample application button/field functionality | 5-2    |
| scale OPOS sample application                 |        |
| button/field functionality                    | 5-2    |
| ScaleLiveWeight                               | 3-4    |
| ScanData                                      | 3-4    |
| ScanDataLabel                                 | 3-4    |
| ScanDataType                                  | 3-4    |
| scanner mode                                  | 6-1    |
| scanner OPOS test utility                     |        |
| button/field functionality                    | 4-2    |
| service information                           | . viii |
| ServiceObjectDescription                      | 3-3    |
| ServiceObjectVersion                          | 3-4    |
| specific properties                           | 3-4    |
| State                                         | 3-3    |
| StatusNotify                                  | 3-4    |
| StatusUpdateEvent                             | 3-6    |
| supported feature set                         |        |
| common methods                                | 3-5    |
| common properties                             | 3-3    |
| events                                        | 3-6    |
| scale methods                                 | 3-5    |
| scale specific properties                     | 3-4    |
| scanner specific properties                   | 3-4    |
| symbology types                               | 6-1    |
| symbology types vs. scanner modes             | 6-1    |
| symbology values                              | 6-1    |

# Т

| TareWeight                              | <br> |   |       |   |  | <br>3-4 |
|-----------------------------------------|------|---|-------|---|--|---------|
| test utility button/field functionality | <br> | • | <br>• | • |  | <br>4-2 |

# U

| updateFirmware     |   |   |   |  |   |   |   |   |   |   |   |   |   |   |   |   |     |  |       | <br> | 3-5 |
|--------------------|---|---|---|--|---|---|---|---|---|---|---|---|---|---|---|---|-----|--|-------|------|-----|
| updateStatistics . | • | • | • |  | • | • | • | • | • | • | • | · | • | • | • | • | • • |  | <br>• | <br> | 3-5 |

# W

| WeightUnits |  |  |  |  |  |  |  |  |  |  |  |  |  |  |  |  |  |  |  |  |  |  |  |  | • |  |  |  |  |  |  |  | 3 | -2 | ļ |
|-------------|--|--|--|--|--|--|--|--|--|--|--|--|--|--|--|--|--|--|--|--|--|--|--|--|---|--|--|--|--|--|--|--|---|----|---|
|-------------|--|--|--|--|--|--|--|--|--|--|--|--|--|--|--|--|--|--|--|--|--|--|--|--|---|--|--|--|--|--|--|--|---|----|---|

# Ζ

| ZeroScale   |  |  |  |  |  |  |  |   |   |   |  |  |  |   |  | 3 | 3-5 |  |
|-------------|--|--|--|--|--|--|--|---|---|---|--|--|--|---|--|---|-----|--|
| ZeroValid . |  |  |  |  |  |  |  | • | • | • |  |  |  | • |  | 3 | 3-4 |  |

#### Index - 4 ZEBRA SCANNER OPOS DRIVER DEVELOPER'S GUIDE

![](_page_61_Picture_0.jpeg)

Zebra Technologies Corporation Lincolnshire, IL U.S.A. http://www.zebra.com

ZEBRA and the stylized Zebra head are trademarks of Zebra Technologies Corporation, registered in many jurisdictions worldwide. All other trademarks are the property of their respective owners. ©2019 Zebra Technologies Corporation and/or its affiliates. All rights reserved.